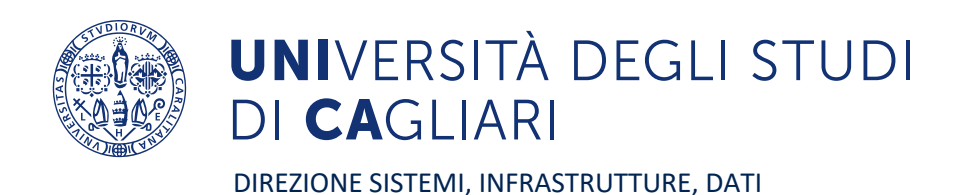

## Guida rapida sui Servizi Antispam delle caselle di posta elettronica

## Utenze del sistema "WebMail Amm.UniCa" e "WebMail UniCa"

## Utenze del sistema "Microsoft Office365"

Versione 1.0 26/09/2023

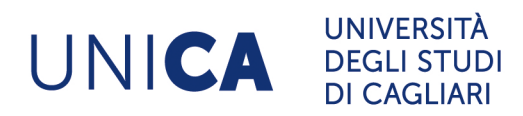

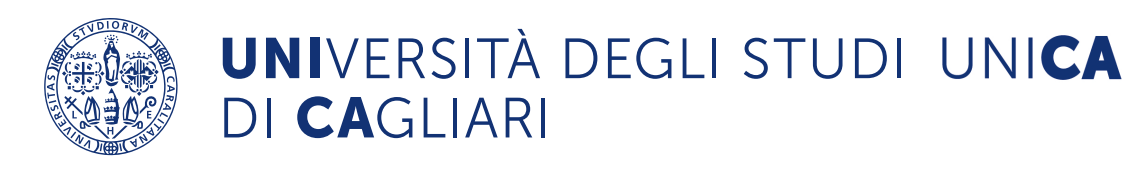

### Indice

| 1 | Introduzione                | 3 |
|---|-----------------------------|---|
| 2 | PureMessage Admin di Sophos | 4 |
| 3 | Microsoft 365 Defender      | 7 |

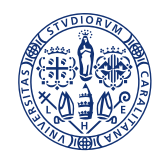

### UNIVERSITÀ DEGLI STUDI UNI**CA** DI **CA**GLIARI

### 1 Introduzione

Il servizio di posta elettronica dell'Ateneo utilizza due sistemi:

- uno basato sull'ambiente denominato "PostFix" e comunemente noto come "posta WebMail", con indirizzi e-mail di vario tipo;
- uno basato sull'ambiente "Microsoft Office365", che utilizza esclusivamente indirizzi e-mail nella forma <u>nome.cognome@unica.it</u> (disambiguazioni a parte).

Considerato che per l'utilizzo del servizio Teams i sistemi Microsoft hanno richiesto obbligatoriamente la creazione di un indirizzo di posta elettronica (con la stessa denominazione dell'account di Teams), tutti gli utenti del sistema "WebMail" posseggono anche un indirizzo del tipo <u>nome.cognome@unica.it</u>.

Nel caso in cui un utente del sistema "WebMail" riceva e-mail inviate all'indirizzo del sistema "Microsoft Office365", fruirà dell'inoltro automatico di queste e-mail sul sistema "WebMail".

Su tutti e due i sistemi è in funzione un servizio antispam per la protezione della posta elettronica da messaggi indesiderati e/o contenti elementi pericolosi.

Al momento i due servizi di protezione antispam sono:

- <u>"PureMessage" dell'azienda Sophos</u>, attivo per le utenze che utilizzano il sistema cosiddetto "WebMail"
- <u>"Quarantine Microsoft Defender"</u> attivo, di fatto, per tutti gli utenti, sulla base di quanto sopra esposto.

I servizi antispam sono necessari e **l'indicazione formale e ufficiale dell'Ateneo ne vieta la disabilitazione**, per evidenti rischi nella gestione della sicurezza informatica nel suo complesso.

Questa guida fornisce le informazioni necessarie per comprendere il funzionamento dei servizi antispam attivi ed è divisa in due sezioni, dedicate rispettivamente al sistema "PureMessage" di Sophos (vedi § 2) e al sistema "Quarantine" di Microsoft (vedi § 3).

Nota fondamentale per gli utenti che utilizzano il sistema di posta "WebMail". Si rammenta di **non accedere alla casella di posta generata sul sistema Microsoft** in quanto, al momento, questa casella deve essere considerata come **semplice rimando** per eventuali comunicazioni che arrivassero all'indirizzo nome.cognome@unica.it verso la vera e unica casella in uso su "WebMail".

Si raccomanda di leggere attentamente la guida e di seguire le istruzioni fornite.

Infine, si ricorda che per eventuali necessità e richieste di supporto, è disponibile il servizio di prima assistenza, attivo dal lunedì al venerdì dalle ore 8.00 alle ore 19.00 (e-mail: help.sid@unica.it; casella vocale: 6882).

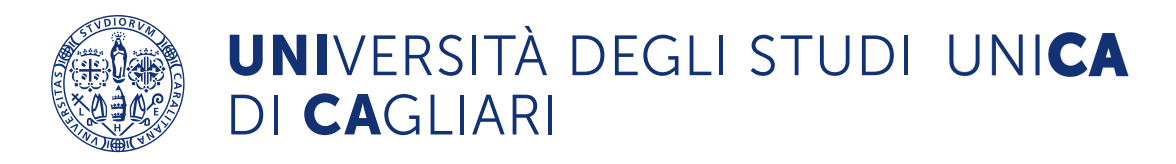

### 2 "PureMessage" di Sophos

Le notifiche del sistema antispam PureMessage di Sophos si presentano con un testo simile all'esempio riportato di seguito:

From: **PureMessage Admin** postmaster@nm.unica.it>
Date: Fri, Jul 21, 2023 at 3:00 PM
Subject: Messaggi spam messi in quarantena da Jul 20 15:00
To: <xxxxxx@amm.unica.it>

I messaggi seguenti sono stati messi in quarantena da PureMessage, perché sembrano essere spam. Per richiedere che un messaggio venga rilasciato automaticamente dalla quarantena e consegnato, cliccare sull'ID del messaggio e inviare la richiesta. Per richiedere tutti i messaggi presenti nella lista, basta rispondere a questo messaggio.

GESTIONE QUARANTENA, RILASCIO MESSAGGI, WHITELIST E BLACKLIST PERSONALIZZATE A LIVELLO SERVER, SEGUIRE IL SEGUENTE LINK: <u>https://mail.unica.it:28443/</u>

| [#kbD0dQ-1]       18:33       100%       service@xyz.com       La tua possibilità di ricevere un Ninja Premium Knife Set |
|----------------------------------------------------------------------------------------------------|
| GRATIS                                                                                                    |

Per accedere al pannello di controllo del sistema di gestione dell'antispam "PureMessage" di Sophos è necessario andare alla pagina: <u>https://mail.unica.it:28443/</u>

| PureMessage End-User Web Quarantine                                              | SOPHOS |
|----------------------------------------------------------------------------------|--------|
| Inserire il proprio indirizzo e-mail (alias esclusi) e la password per accedere. |        |
| Indirizzo e-mail/login: Password:                                                |        |
| Login                                                                            |        |
|                                                                                  |        |

Inserire le proprie credenziali della posta (utenze "WebMail Amm.Unica" o "WebMail UniCa") Si accede al seguente pannello di amministrazione:

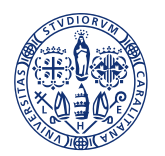

|                      |                                | Sessione dell'utente | хххууу | @amm.unica.it |
|----------------------|--------------------------------|----------------------|--------|---------------|
| 🗠 PureMessage        |                                |                      | 50     | PHOS          |
|                      | Messaggi bloccati              |                      |        |               |
| Messaggi bloccati    | Non ci sono messaggi bloccati. |                      |        |               |
| Messaggi cancellati  |                                |                      |        |               |
| Mittenti autorizzati |                                |                      |        |               |
| Mittenti bloccati    |                                |                      |        |               |
| Opzioni              |                                |                      |        |               |
| Aiuto<br>Esci        |                                |                      |        |               |

#### Qui si possono gestire i messaggi bloccati e cancellati

#### Si possono aggiungere mittenti autorizzati:

| 🗠 PureMessage        |                        | SOPHOS                          |
|----------------------|------------------------|---------------------------------|
|                      | Mittenti autorizzati   |                                 |
| Messaggi bloccati    | Mittenti 1             | -1 di 1   Pagina 1 di 1 🔩 🔽 🖓 🔛 |
| Messaggi cancellati  | Mittente               | Aggiungi mittente               |
| Mittenti autorizzati |                        | , ggiding millionto             |
| Mittenti bloccati    | notifica.xxx @unica.it |                                 |
| Opzioni              | Cancella mittente      |                                 |
| Aiuto<br>Esci        |                        |                                 |

### Si possono bloccare indirizzi specifici, aggiungendoli tra la lista dei mittenti bloccati:

| 🗠 PureMessage        |                                                                                                    | SOPHOS |
|----------------------|----------------------------------------------------------------------------------------------------|--------|
|                      | Mittenti bloccati                                                                                                    |        |
| Messaggi bloccati    | Non sono presenti mittenti bloccati.                                                                                                    |        |
| Messaggi cancellati  | Aggiungi mittente                                                                                                    |        |
| Mittenti autorizzati | Aggiungi mittente                                                                                                    |        |
| Mittenti bloccati    |                                                                                                    |        |
| Opzioni              | contenere caratteri alfanumerici, l'underscore (_), il punto (.) e il trattino (-). Il<br>dominio può contenere caratteri alfanumerici, il trattino e il punto. |        |
| Aiuto                | Aggiungi indirizzo:                                                                                                    |        |
| Esci                 |                                                                                                    |        |
|                      | Aggiungi mittente Annulla                                                                                                    | a      |

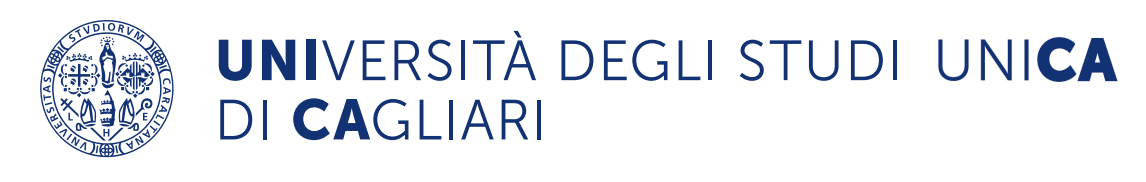

#### Si possono personalizzare le seguenti opzioni:

| 🗠 PureMessage        | SOPHOS                                                           |  |
|----------------------|------------------------------------------------------------------|--|
|                      | Opzioni                                                          |  |
| Messaggi bloccati    | Personalizzazione dei filtri e-mail                              |  |
| Messaggi cancellati  |                                                                  |  |
| Mittenti autorizzati | Disabilita il bloccaggio dello spam e dei messaggi con contenuto |  |
| Mittenti bloccati    | offensivo.                                                       |  |
| ▶ Opzioni            | Inviami una notifica periodica sui messaggi bloccati.            |  |
| Aiuto                | Selezione lingua                                                 |  |
| Esci                 |                                                                  |  |
|                      | Italiano V                                                       |  |
|                      | Salva Annulla                                                    |  |
|                      |                                                                  |  |

Maggiori dettagli sono presenti alla voce Aiuto del menù laterale, che rimanda al link: https://mail.unica.it:28443/help/end\_user\_it.html#eui\_options

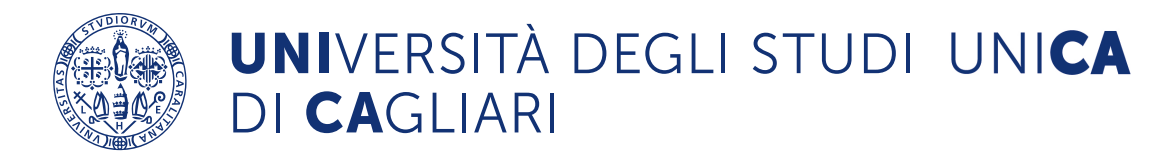

### 3 "Microsoft 365 Defender"

L'indirizzo della pagina di accesso al nuovo sistema "Microsoft 365 Defender" è <u>https://security.microsoft.com/</u>

Per l'utilizzo del servizio si devono utilizzare le consuete credenziali di accesso di Ateneo/Ugov. Una volta completato l'accesso la pagina principale si presenta come segue:

|        | Microsoft 365 Defender            |      | <i>&amp;</i> @ ?                                                                                                    |
|--------|-----------------------------------|------|----------------------------------------------------------------------------------------------------|
| =      |                                   |      |                                                                                                    |
| ය<br>ප | Home<br>Versioni di valutazione   | Home |                                                                                                    |
|        | Posta elettronica e collaboraz    |      | Ti diamo il benvenuto                                                                                                    |
| 11.1   | Revisione                         |      | in Microsoft 365                                                                                                    |
| Ł      | Report                            |      | Defender                                                                                                    |
|        | Impostazioni                      |      |                                                                                                    |
| 0      | Altre risorse                     |      | Introduzione Passaggi successivi Inviare un feedback                                                                                                    |
| 0      | Personalizza barra di spostamento |      | Rispondi alle minacce e gestisci la sicurezza tra identità, dati,<br>dispositivi, app e infrastruttura. <u>Altre informazioni</u><br>sull'esperienza unificata |
|        |                                   |      | Avanti Chiudi                                                                                                    |
|        |                                   |      | 💷 Presentazione guidata \vee 🧳 Novità 😚 Community 🕂 Aggiungi schede                                                                                            |

Per esaminare i messaggi di posta sottoposti a revisione si deve accedere, dal menù laterale, alla sezione:

> Posta elettronica e collaborazioni > Revisione > Quarantena

È possibile accedere alla stessa sezione direttamente da una delle notifiche inviata dal sistema via posta elettronica, cliccando sul link alla pagina "**Quarantine**" presente nel testo della notifica. La sezione Quarantena contiene la lista di tutti i messaggi da revisionare per i quali si possono effettuare operazioni singole o cumulative agendo opportunamente sui filtri e le azioni.

|         | Microsoft 365 Defender                      |                                                            |                         |                    |                    |                      | e 🚳 '                | ?                  |
|---------|---------------------------------------------|------------------------------------------------------------|-------------------------|--------------------|--------------------|----------------------|----------------------|--------------------|
| ≡       |                                             |                                                            |                         |                    |                    |                      |                      |                    |
| ŵ       | Revisione 🗧 In quarantena                   |                                                            |                         |                    |                    |                      | Q                    | Altre informazioni |
| Ť       | In quarantena                               |                                                            |                         |                    |                    |                      |                      |                    |
|         | in qualancena                               |                                                            |                         |                    |                    |                      |                      |                    |
|         | Messaggio di posta elettronica              |                                                            |                         |                    |                    |                      |                      |                    |
| 8       | 🕐 Aggiorna 🧹 Il rilascio 🖉 Richiedi rilasci | io 📋 Elimina messaggi  🗠 Anteprima messagg                 | io \cdots Altro 🗸       |                    | 8 elementi 🔎 Cerca | <pre></pre>          | 🔓 Filtro 🗔 Choo      | se columns 🛛 = 🗸   |
| _       | Filtri: Ora ricezione: Ultimi 30 giorni     |                                                            |                         |                    |                    |                      |                      |                    |
| (j)<br> | Ora ricezione                               | Oggetto                                                    | Mittente                | Motivo della quar  | Stato rilascio     | Tipo di criterio     | Scade                | Destinatario       |
| 0       | 29 ago 2023 14:36:05                        | Eccoci quasiamo tornati!🥹                                  | shop@rossicarta.it      | Posta indesiderata | Da rivedere        | Criteri contro la po | 28 set 2023 14:36:05 |                    |
|         | 24 ago 2023 22:56:04                        | Buono sconto di 1000 Euro per la fornitura di Profili INFO | . info@livejob.net      | Posta indesiderata | Da rivedere        | Criteri contro la po | 23 set 2023 22:56:04 | _                  |
|         | 19 ago 2023 12:02:02                        | Purificatore acqua e pacchetto manutenzione all inclusive  | news@krop.digital       | Posta indesiderata | Da rivedere        | Criteri contro la po | 18 set 2023 12:02:02 | _                  |
|         | 18 ago 2023 14:29:04                        | La felicità è a casa tua!                                  | news@qoa.digital        | Posta indesiderata | Da rivedere        | Criteri contro la po | 17 set 2023 14:29:04 |                    |
|         | 16 ago 2023 23:37:44                        | Inizia ad aver fortuna con un bonus del 100%!              | info@jopatiq.com        | Posta indesiderata | Da rivedere        | Criteri contro la po | 15 set 2023 23:37:44 | _                  |
|         | 8 ago 2023 02:47:25                         | Uffici arredati, comprensivi di utenze, completamente gra  | . info@bonolaoffice.biz | Posta indesiderata | Da rivedere        | Criteri contro la po | 7 set 2023 02:47:25  | _                  |
|         | 5 ago 2023 15:28:02                         | Le migliori carte carburante per le aziende: Scegliere tra | news@qoa.digital        | Posta indesiderata | Da rivedere        | Criteri contro la po | 4 set 2023 15:28:02  |                    |
|         | 4 ago 2023 11:53:16                         | Scegli Immagina Strade Nuove di Generali Italia e potrai   | news@krop.digital       | Posta indesiderata | Da rivedere        | Criteri contro la po | 3 set 2023 11:53:16  |                    |

I messaggi inviati dal sistema hanno come mittente <u>quarantine@messaging.microsoft.com</u>. Tali messaggi si presentano nella forma riportata di seguito:

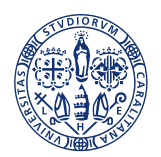

## UNIVERSITÀ DEGLI STUDI UNI**CA** DI **CA**GLIARI

| Sicurezza di Microsoft 365: ci sono messaggi in quara | ntena                                                                                                    |      |
|-------------------------------------------------------|----------------------------------------------------------------------------------------------------|------|
| quarantine@messaging.microsoft.com                    |                                                                                                    | C ri |
|                                                       | Rivedere questi messaggi                                                                                            |      |
|                                                       | 1 messaggi sono in attesa di essere esaminati a partire da 10/08/2023 13:22:46 (UTC).                               |      |
|                                                       | Esaminarli entro <b>30 giorni dalla data di ricezione</b> accedendo alla pagina Quarantine nel Centro<br>sicurezza. |      |
|                                                       |                                                                                                    |      |
| 0                                                     | Messaggi di posta indesiderata non consentiti                                                                       | 0    |
|                                                       | Mittente: michael.jack234088@gmail.com                                                                              |      |
|                                                       | Oggetto: Frau Therese Mustoe DURAND                                                                                 |      |
|                                                       | Data: 10/08/2023 12:40:22                                                                                           |      |
|                                                       | Esamina messaggio Rilascia Blocca mittente                                                                          |      |
|                                                       |                                                                                                    |      |
|                                                       | © 2023 Microsoft Corporation. Tutti i diritti sono riservati.<br>Informativa sulla privacy                          |      |
|                                                       | Condizioni per l'uso accettabili                                                                                    |      |

In autonomia è possibile per ogni notifica: esaminare il messaggio, rilasciarlo o bloccare il mittente premendo su uno dei tre tasti evidenziati con un cerchio rosso nella Figura.

Cliccando su Esamina messaggio si apre la pagina web del Microsoft 365 Defender descritta sopra.

Cliccando sull'opzione "rilascia" o "blocca", il messaggio viene automaticamente rilasciato o bloccato; la conferma viene data tramite messaggio web dalla pagina di Office365 (vedi Figura).

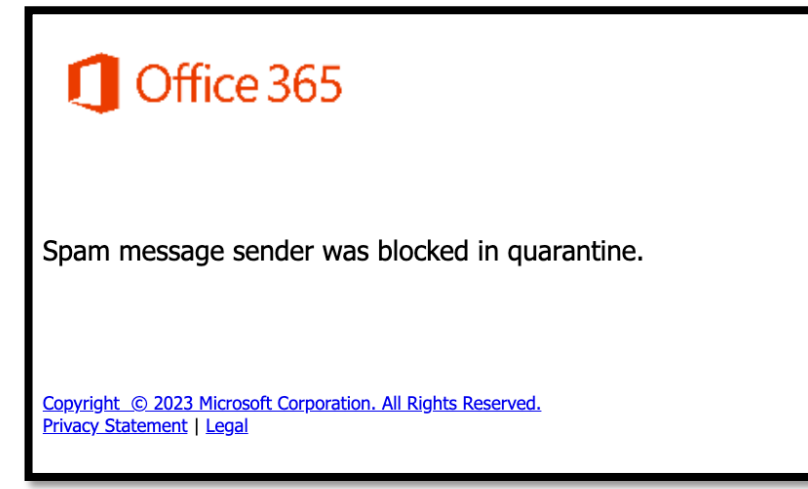

Nota: tutti gli indirizzi dei destinatari che vengono bloccati con la gestione dei messaggi tramite il pannello di amministrazione del "Microsoft 365 Defender" vengono aggiunti alla lista dei mittenti della sezione "Posta indesiderata", presente tra le impostazioni della casella di posta office365.

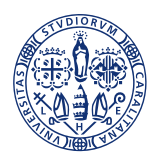

# UNIVERSITÀ DEGLI STUDI UNI**CA** DI **CA**GLIARI

| Impostazioni                                                                                                    | Layout                                                                                                    | Posta indesiderata                                                                                                    | ×                              |
|----------------------------------------------------------------------------------------------------|----------------------------------------------------------------------------------------------------|----------------------------------------------------------------------------------------------------|--------------------------------|
| <ul> <li>Q. Cerca impostazioni</li> <li>③ Generale</li> <li>☑ Posta</li> <li>ഈ Calendario</li> <li>⊗§ Persone</li> </ul> | Componi e rispondi   Allegati   Regole   Pulisci   Posta indesiderata   Azioni rapide   Personalizza azioni   Sincronizza la posta elettronica   Gestione messaggi   Inoltro   Risposte automatiche   Criteri di conservazione   Gruppi   Mittenti e domini attendibili   Non spostare i messaggi di posta elettronica proveni   ©cineca.it   @unica.it   @unica.it | Domini e mittenti bloccati<br>Sposta i messaggi provenienti da questi mittenti o domini nella cartella Posta indesiderata.<br>+ Aggiungi<br>@news4.akadeus.com<br>@ouanalao.it<br>@gmail.com<br>:@noreply.com<br>@elettrobosco.com | Cerca nell'elenco              |
|                                                                                                    |                                                                                                    | Mittenti e domini attendibili<br>Non spostare i messaggi di posta elettronica provenienti da questi mittenti nella mia cartella Posta inde<br>+ Aggiungi<br>@cineca.it<br>@unica.it<br>@unica.it                                   | siderata.<br>Cerca nell'elenco |

Tale sezione è raggiungibile direttamente al link: https://outlook.office.com/mail/options/mail/junkEmail